- 1. Please go to Path BioResource home page at <a href="https://somapps.med.upenn.edu/pbr/portal/">https://somapps.med.upenn.edu/pbr/portal/</a>
- 2. In order to reach **PI Management** page:
  - a. *If you are PI:* From Left hand side menu Click on **PI\_Principal Investigator,** the first link under **Project Management**
  - b. If you are Lab manager: Click on Lab Manager Link, the second link under Project
     Management. If you are lab manager for only one PI, you will go directly to PI page and if you manage more than one PI you will see a list of PIs and you can select one.
  - c. If you are BA: Click on BA-Business Administrator link-- the third link under Project
     Management. At the bottom of the page, select the PI you want to manage and click on
     List Projects button.
- Once you arrive at PI management page, hover over the top section of page Additional Management Tools. The page will extend and from new controls please click on CAMRIS Protocol.

| School of Medi<br>UNIVERSITY OF PENNSYI<br>Path BioResour                                                                                                    | Imaging   Clinical Cell & Vaccine Production   Flow Cytometry & Cell Sorting   Molecular Profiling   Human Immu<br>ine<br>Anal Path BioResource<br>Ce                                                                                                    | Inology Col<br>I Morpholog |  |  |  |  |
|----------------------------------------------------------------------------------------------------|----------------------------------------------------------------------------------------------------|----------------------------|--|--|--|--|
| PROJECT MANAGEMENT<br>PI-Principal Investigator<br>Lab Manager<br>BA-Business Administrator<br>Staff-Resource laboratories<br>Staff-Path BioResource<br>Education<br>Page tutorial<br>Global Logout | Additional Management Tools (Assign Users, Protocols, Subscriptions, Pathology Centralized Resources) Manage Lab member Assign Users to Projects Manage Studies/Protocols CAMRIS Protocol You have 1 active Gene sequencing subscription, due for renewal by 2012-07-01 View Subscriptions                                                                                                    |                            |  |  |  |  |
|                                                                                                    | PI MANAGEMENT - your pennkey neisan managing as PI<br>PI NEISAN SABET pennid 22160431 pennkey neisan Cancer Center (16) member of P                                                                                                    |                            |  |  |  |  |
|                                                                                                    |                                                                                                    |                            |  |  |  |  |
|                                                                                                    | Office tel Lab tel Fax Email                                                                                                    |                            |  |  |  |  |
|                                                                                                    | 215-740-5099 212-999-9999 858-989-8657 neisan@upenn.edu                                                                                                    |                            |  |  |  |  |
|                                                                                                    | Lab Manager PennKey Add manager                                                                                                    |                            |  |  |  |  |
|                                                                                                    |                                                                                                    |                            |  |  |  |  |
|                                                                                                    | ADD PROJECTS project nickname? expiration date cnac org chk fund? obj prog                                                                                                    | cref                       |  |  |  |  |
|                                                                                                    | grant funded AWARD date will be supplied 400 - 4 5 5340                                                                                                    |                            |  |  |  |  |
|                                                                                                    | PROJECTS?         exp. date         D cnac org chk fund? obj prog cref Grant Number Grant Name           Image: Second second secon                                                                    |                            |  |  |  |  |
|                                                                                                    | © prodev usage sabet R                                                                                                    |                            |  |  |  |  |
|                                                                                                    | Show/Hide Expired/Inactive/Frozen projects                                                                                                    |                            |  |  |  |  |
|                                                                                                    | Show/Hide Expired/Inactive/Frozen projects PENDING CHARGES [change project used] RESET [change project expiration and activation] [Copy Authorized users] [list invoided in the second second s | ices                       |  |  |  |  |
|                                                                                                    | Show/Hide Expired/Inactive/Frozen projects           PENDING CHARGES         change project used         RESET         change project expiration and activation         Copy Authorized users         list invoid           32         user         code         guant         guant         guant                                                                                                    | ices                       |  |  |  |  |

**4.** On the next page, all the protocols for which the PI is given as main or Co-investigator are listed. Each table row presents one protocol.

- 5. Under Current Funding source the nickname of 26 digit number that will pay activities on this protocol for CAMRIS studies is listed. If there is no funding assigned, there will be a text in yellow background indicating No funding source assigned. If there is already a funding source assigned, you can see the 26 digit fund number by hovering with your mouse over the project nickname.
- 6. Under Other Available Funding Source, all available funding for Main and Co-investigator are listed. You can select a funding source from that list and click **Submit** to assign a new funding account to the protocol.

Note: You can assign funding source to one or many protocols at once. Note: After a funding source is changed, any protocol activity will be billed to that account.

- 7. If desired funding source it not listed, you can go back to PI Management page and add award grant or non-grant funds through Add Project Section.
- 8. Click on each protocol number to see detail about protocol members

| PROJECT MANAGEMENT<br>PI-Principal Investigator<br>Lab Manager | Main Pl      | Co Pl               |                            |                                   | Pag |
|----------------------------------------------------------------|--------------|---------------------|----------------------------|-----------------------------------|-----|
| aff-Resource laboratories                                      |              | Protocol#           | Current Funding source     | Other Available Funding Source    |     |
| aff-Path BioResource                                           | Drew Bantly  | Neisan Sabet        |                            |                                   |     |
| obal Logout                                                    | 1            | <mark>999999</mark> | No funding source assigned | Project name - Project Owner Pl 💌 |     |
|                                                                | Neisan Sabet |                     |                            |                                   |     |
|                                                                |              | 888888              | No funding source assigned | Project name - Project Owner PI   |     |

9. If you click on the protocol number, a popup will open and list protocol members. The first section lists those who are assigned through IRB protocol and you cannot add or remove them. If there is someone who needs access to this protocol and not listed in first section, please enter his/her PennKey or PennID and click on Add New Member. In the third section, all the users who are assigned to this protocol outside of the IRB will be listed. To remove a user, click on the

red X. Example below.

| https://somapp                          | s.med.upenn.edu/pb                           | r/secure/camris/userList.php?pr |
|-----------------------------------------|----------------------------------------------|---------------------------------|
| Protocol 888888 A<br>Luellen Fletcher H | <b>uthorized users from</b> l<br>Ierb Holyst | IRB application                 |
| Add new member:                         | PennKey or PennID                            | Add New Member                  |
| Protocol 888888 A                       | uthorized users from !                       | IRB application                 |